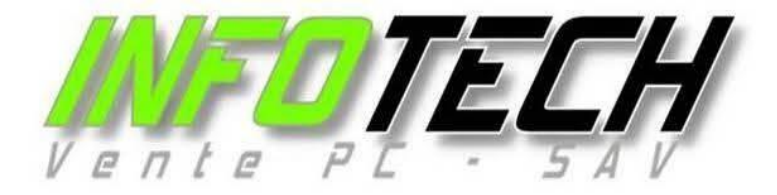

# 2024

# Désactivation du gestionnaire de mot de passe des navigateurs

| client :    | Tous        |
|-------------|-------------|
| Rédigé le : | 29/05/2024  |
| Auteur :    | Brown Allen |
| Diffusion : | Restreint   |
| version :   | 1.0         |

| Modifié le : | Auteur : | Version : |  |
|--------------|----------|-----------|--|
|              |          |           |  |
|              |          |           |  |
|              |          |           |  |
|              |          |           |  |
|              |          |           |  |
|              |          |           |  |

Brown Allen INFOTECH 29/05/2024

### Table des matières :

| I.   | Création de la GPO                                           | 2 |
|------|--------------------------------------------------------------|---|
| II.  | Les fichiers ADMX de Google Chrome                           | 2 |
| III. | Désactiver le gestionnaire de mot de passe de Google Chrome  | 3 |
| IV.  | Les fichiers ADMX de Microsoft Edge                          | 4 |
| V.   | Désactiver le gestionnaire de mot de passe de Microsoft Edge | 6 |
| VI.  | Les fichiers ADMX de Firefox                                 | 7 |
| VII. | Désactiver le gestionnaire de mot de passe de Firefox        | 7 |

#### I. Création de la GPO

Pour commencer il va falloir créer la GPO "**DESACTIVATION\_MDP\_NAVIGATEUR**" à la "**racine**". Pour cela il va falloir être sur le serveur AD du client puis ouvrir le gestionnaire des "**stratégie de groupe**". Faite un clique droit sur le nom du domaine "**nom\_domaine.pf**" puis "**créer un objet GPO**", nommée la "**DESACTIVATION\_MDP\_NAVIGATEUR**".

#### II. Les fichiers ADMX de Google Chrome

Pour pouvoir désactiver le gestionnaire des mot de passe, il va falloir importer le modèle d'administration (ADMX) de Google Chrome sur le serveur AD.

Copier et coller le lien suivant dans une barre de navigation afin de télécharger les fichiers ADMX de Google Chrome.

#### https://chromeenterprise.google/dowload/

Cliquez sur **"Download Chrome**" puis choisissez **"Modèles ADM/ADMX pour Chrome**" et cliquez sur **"Télécharger**".

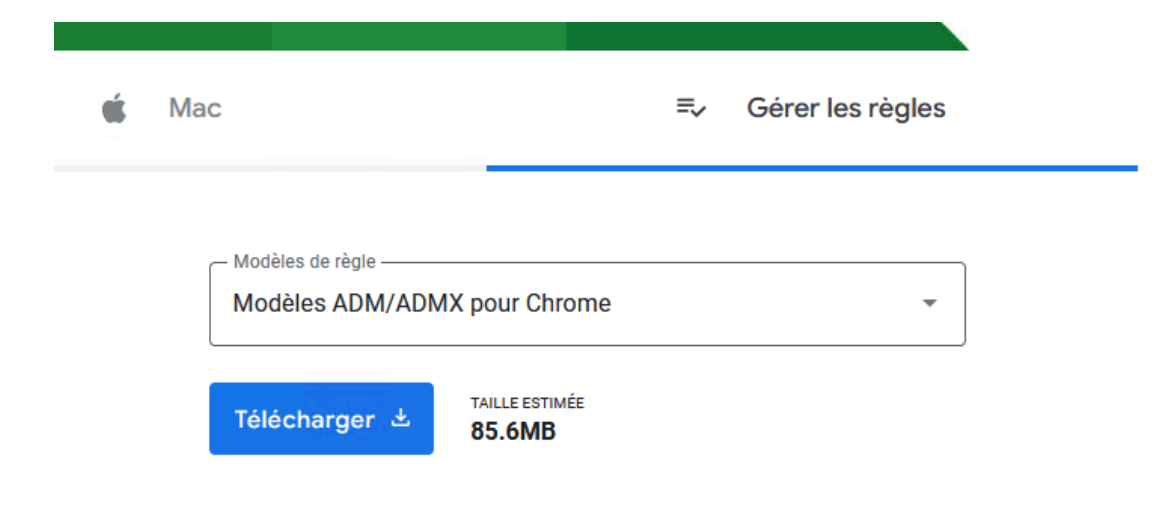

Une fois le téléchargement terminé, ouvrez le dossier "**policy\_templates**" et cliquez sur "**windows > admx**" et copier coller les fichier "**chrome.admx**" et "**google.admx**" à l'emplacement suivant :

#### Ce PC > System (C:) > Windows > SYSVOL > sysvol > nom\_domaine.pf > Policies > PolicyDefinitions

Une fois que c'est fait, créé le dossier "en-US" et "fr-FR" à l'emplacement "PolicyDefinitions" puis copier et coller les fichiers "chrome.adml" et "google.adml" se trouvant à l'emplacement suivant "policy\_template > windows > admx > en-US" dans "PolicyDefinitions > en-US".

Copier et coller les fichiers "chrome.adml" et "google.adml" se trouvant à l'emplacement "policy\_template > windows > admx > fr-FR" dans "PolicyDefinitions > fr-FR".

#### III. Désactiver le gestionnaire de mot de passe de Google Chrome

Une fois les fichiers "ADMX et ADML" copier et coller dans le dossier "PolicyDefinitions", aller dans la "Gestion de stratégie de groupe" et faite un clique droit sur la GPO créé précédemment, cliquez sur "Appliqué" puis sur "Modifier". Parcourez ensuite de cette façons :

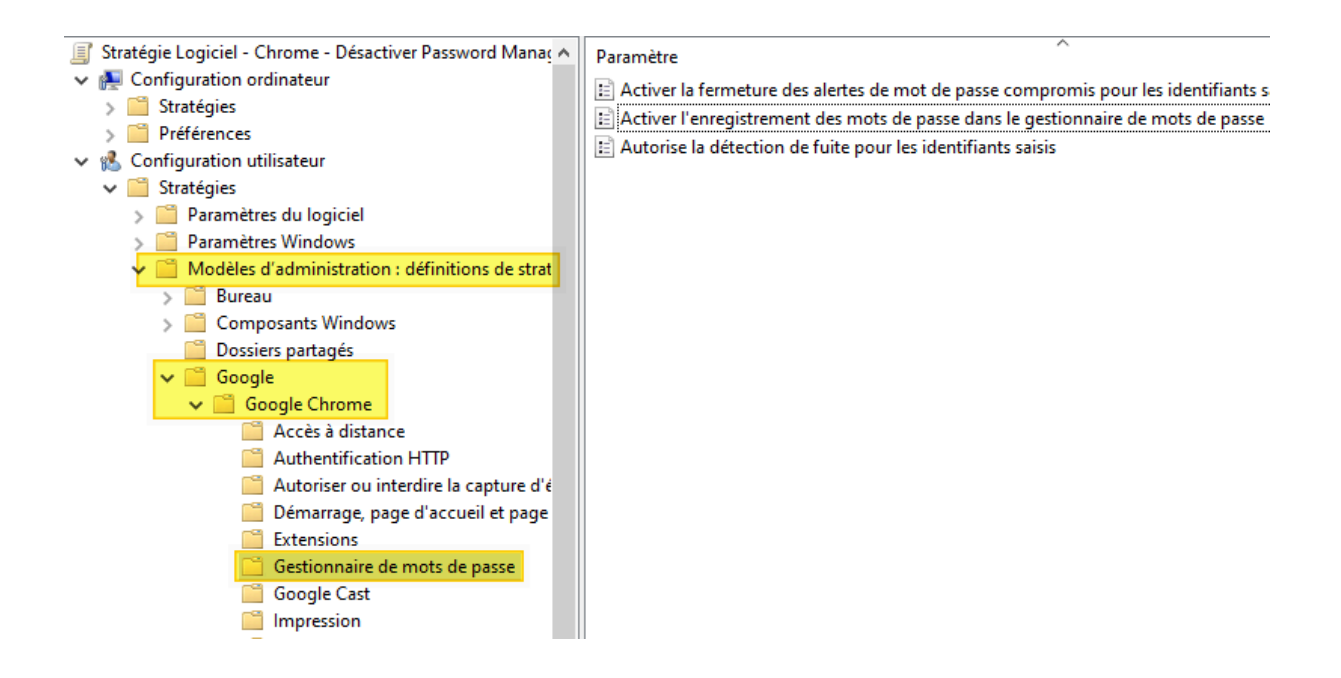

Double cliquez ensuite sur "Activer l'enregistrement des mots de passe dans le gestionnaire de mots de passe" puis "désactivez" le paramètre. Faire "Appliquer" et "OK".

| Activer l'enregistrement des mots de p                                                    | asse dans le gestionnaire de mots de passe                                                                                                    | _                                                                                                    | o x                                                             |  |
|-------------------------------------------------------------------------------------------|----------------------------------------------------------------------------------------------------|----------------------------------------------------------------------------------------------------|-----------------------------------------------------------------|--|
| Activer l'enregistrement des mots de p<br>Para <u>m</u> ètre précédent Paramètre sui      | passe dans le gestionnaire de mots de passe<br><u>v</u> ant                                                                                                    |                                                                                                    |                                                                 |  |
| ○ <u>N</u> on configuré Commentaire :<br>○ <u>A</u> ctivé                                 |                                                                                                    |                                                                                                    | ^                                                               |  |
| <u> <u> </u> <u> </u> <u> </u> <u> </u> <u> </u> <u> </u> <u> </u> <u> </u> <u> </u> </u> | Microsoft Windows 7 ou version ultérieure                                                                                                    |                                                                                                    | ~                                                               |  |
| Options :                                                                                 | Aide :                                                                                                    |                                                                                                    |                                                                 |  |
|                                                                                           | Si cette règle est activée, les u<br>Google Chrome de mémorise<br>prochaine fois qu'ils se conne<br>Si elle est désactivée, les utilisi<br>de nouveaux mots de passe. O<br>enregistrés précédemment co<br>Si cette règle est définie, les ut<br>modifier dans Google Chromo<br>utilisateurs peuvent désactive<br>passe. | tilisateurs doivent demand<br>r les mots de passe et les s<br>ctent à un site.<br>ateurs ne peuvent pas enre<br>Cependant, ceux qui ont é<br>ntinueront de fonctionner<br>tilisateurs ne peuvent pas l<br>e. Si elle n'est pas définie, l<br>r l'enregistrement des mot | ler à<br>aisir la<br>egistrer<br>té<br>r.<br>la<br>les<br>ts de |  |
| OK Annuler Appliqu <u>e</u> r                                                             |                                                                                                    |                                                                                                    |                                                                 |  |

#### IV. Les fichiers ADX de Microsoft Edge

Copier et coller le lien suivant dans une barre de navigation afin de télécharger les fichiers ADMX de Microsoft Edge.

#### https://www.microsoft.com/fr-fr/edge/business/downloas?form=MA13FJ

Sur la page de téléchargement, cliquez sur "Download Windows 64-bit Policy".

# Download the latest

|                                | Windows macOS Linux            |
|--------------------------------|--------------------------------|
| Windows 64-bit                 | Windows 32-bit                 |
| 112.0.1722.68                  | 112.0.1722.68                  |
| Download 🛓                     | Download 🛓                     |
| Download Windows 64-bit Policy | Download Windows 32-bit Policy |

Une fois le téléchargement terminé, exécuter le dossier "MicrosoftEdgePolicyTemplates" et cliquez sur "windows > admx" et copier coller les fichiers "msedge.admx & msedgeupdate.admx & msedgewebview2.admx" à l'emplacement suivant :

#### Ce PC > System (C:) > Windows > SYSVOL > sysvol > nom\_domaine.pf > Policies > PolicyDefinitions

Une fois que c'est fait, copier et coller les fichiers "msedge.adml & msedgeupdate.adml & msedgewebview2.adml" ce trouvant à l'emplacement "MicrosoftEdgePolicyTemplates > windows > admx > en-US" dans "PolicyDefinitions > en-US".

Copier et coller les fichiers **"msedge.adml & msedgeupdate.adml & msedgewebview2.ad ml**" se trouvant à l'emplacement **"MicrosoftEdgePolicyTemplates > windows > admx > fr-FR**" dans **"PolicyDefinitions > fr-FR**".

#### V. <u>Désactiver le gestionnaire de mot de passe de Microsoft Edge</u>

Une fois les fichier "**ADMX et ADML**" copier et coller dans le dossier "**PolicyDefinitions**", aller dans la "**Gestion de stratégie de groupe**" et faite un clique droit sur la GPO créer précédemment et cliquez sur "**Modifier**" puis parcourez de cette façon :

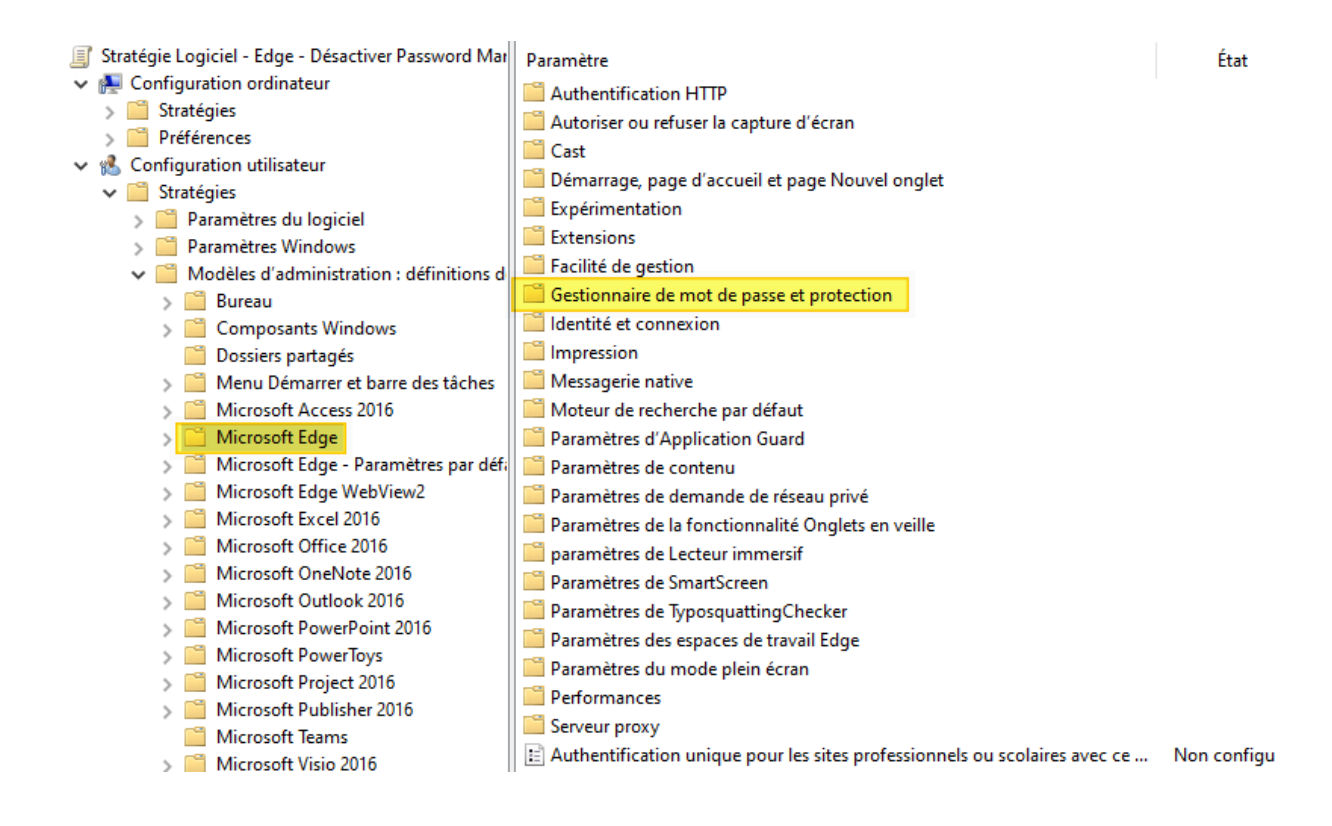

Cliquez ensuite sur "Activer l'enregistrement des mots de passe pour le Gestionnaire de mot de passe" puis "désactivé" le paramètre. Cliquez sur "Appliquer" et "OK".

| 💭 Activer l'enregistrement des mots de p | asse pour le  | Gestionnaire de mot de passe                                                                                     |                                                                                    |                                           | ×             |
|------------------------------------------|---------------|----------------------------------------------------------------------------------------------------|------------------------------------------------------------------------------------|-------------------------------------------|---------------|
| Activer l'enregistrement des mots de p   | oasse pour le | e Gestionnaire de mot de passe                                                                                   |                                                                                    |                                           |               |
| Paramètre précédent Paramètre suit       | <u>v</u> ant  |                                                                                                    |                                                                                    |                                           |               |
| ○ <u>N</u> on configuré Commentaire :    |               |                                                                                                    |                                                                                    |                                           | $\sim$        |
| ⊖ <u>A</u> ctivé                         |               |                                                                                                    |                                                                                    |                                           |               |
| <u>D</u> ésactivé                        |               |                                                                                                    |                                                                                    |                                           | ~             |
| Pris en charge sur :                     | Microsoft     | Edge version 77, Windows 7 ou                                                                                    | version ultérieure                                                                 |                                           | <u></u>       |
| 0.4                                      |               | A 1 1                                                                                                    |                                                                                    |                                           | v             |
| Options :                                |               | Alde :                                                                                                    |                                                                                    |                                           |               |
|                                          |               | Activez l'enregistrement des<br>Microsoft Edge. Microsoft E<br>de passe enregistré de l'utilis<br>le site.       | s mots de passe des utilis<br>dge entrera automatiqu<br>sateur lors de sa prochai  | sateurs par<br>ement le n<br>ne visite si | not<br>ur     |
|                                          |               | Si vous activez ou ne config<br>utilisateurs peuvent enregist<br>Microsoft Edge.                                 | urez pas cette stratégie,<br>trer et ajouter leur mot d                            | les<br>le passe da                        | ns            |
|                                          |               | Si vous désactivez cette strat<br>enregistrer et ajouter de nou<br>peuvent toujours utiliser des<br>enregistrés. | tégie, les utilisateurs ne j<br>iveaux mots de passe, m<br>s mots de passe précéde | peuvent pa<br>nais ils<br>mment           | is            |
|                                          |               |                                                                                                    |                                                                                    |                                           |               |
|                                          |               |                                                                                                    |                                                                                    |                                           | ~             |
|                                          |               |                                                                                                    | OK Annuler                                                                         | Appli                                     | qu <u>e</u> r |

#### VI. Les fichiers ADMX de Firefox

Copier et coller le lien suivant dans une barre de navigation afin de télécharger les fichiers admx de Firefox.

#### https://github.com/mozilla/policy-templates/releases

une fois sur la page, scroller jusqu'à trouver le dossier "Code source (zip)".

Source code (zip) Source code (tar.gz)

Télécharger la.

Une fois le téléchargement terminé, exécuter le dossier "**policy-templates-5.11 > windows**" et copier coller les fichiers "**firefox.admx & mozilla.admx**" vers l'emplacement suivant :

#### Ce PC > System (C:) > Windows > SYSVOL > sysvol > nom\_domaine.pf > Policies > PolicyDefinitions"

Copier et coller ensuite les fichier "firefox.adml & mozilla.adml" se trouvant à l'emplacement "policy-templates-5.11 > windows > en-US" vers "PolicyDefinitions > en-US".

Copier et coller les fichier "firefox.adml & mozilla.adml" ce trouvant à l'emplacement "policy-templates-5.11 > windows > fr-FR" vers "PolicyDefinitions > fr-FR".

#### VII. <u>Désactiver le gestionnaire de mot de passe de Firefox</u>

Une fois les fichiers "**ADMX et ADML**" copier et coller vers "**PolicyDefinitions**", aller dans la gestion de stratégie de groupe et faite un clique droit sur la GPO créé précédemment et cliquez sur "**Modifier**" puis parcourez de cette façons :

## Configuration ordinateur > Stratégies > modèles d'administration > Mozilla > Firefox

Scroller jusqu'à trouver le paramètre "Gestionnaire de mot de passe" et "Password Manager Exceptions". Désactiver les deux paramètres puis cliquer sur "Appliquer" et "OK".